## オンライン診療システムの利用方法

## (患者用)

## 1. オンライン診療の予約が取得されると登録したメールアドレスにメールが届きます

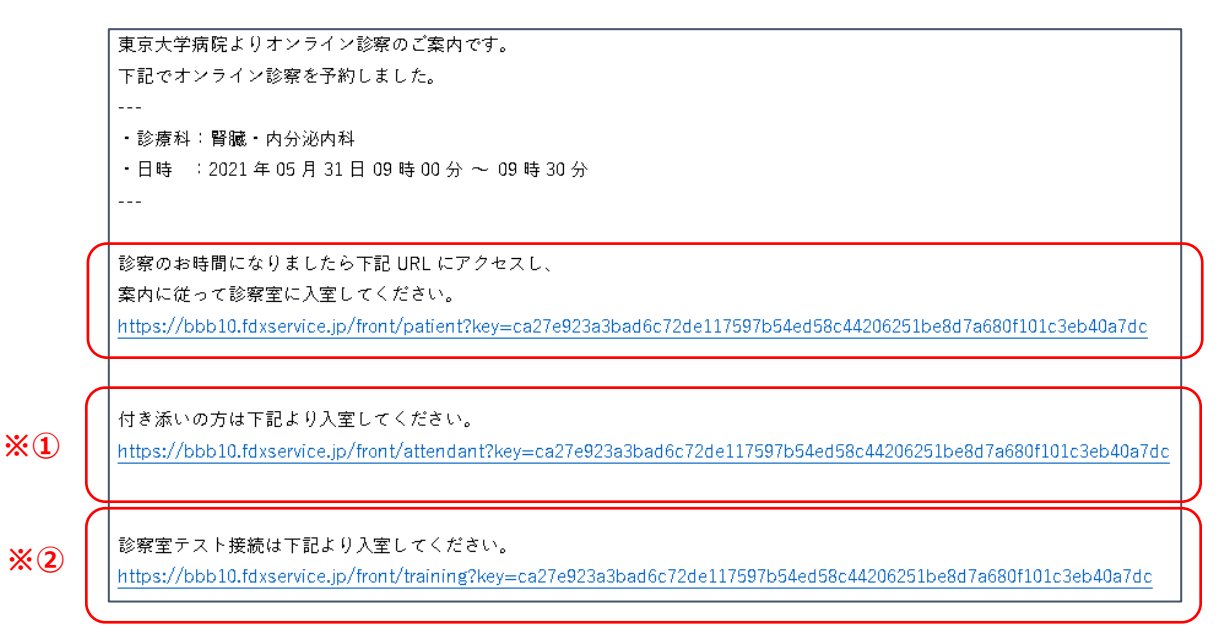

- オンライン診察室に入室する URL を記載していますのでクリックしてください
  診察時に家族の付き添いを希望する場合は 通知メール内の付添い者用 URL をお伝えください …※①
  診察当日以前に診察室にテスト接続する場合は 通知メール内のテスト用 URL をクリックしてください …※②
- 3. URL に Web アクセスするとオンライン診察室接続ページが表示されます。

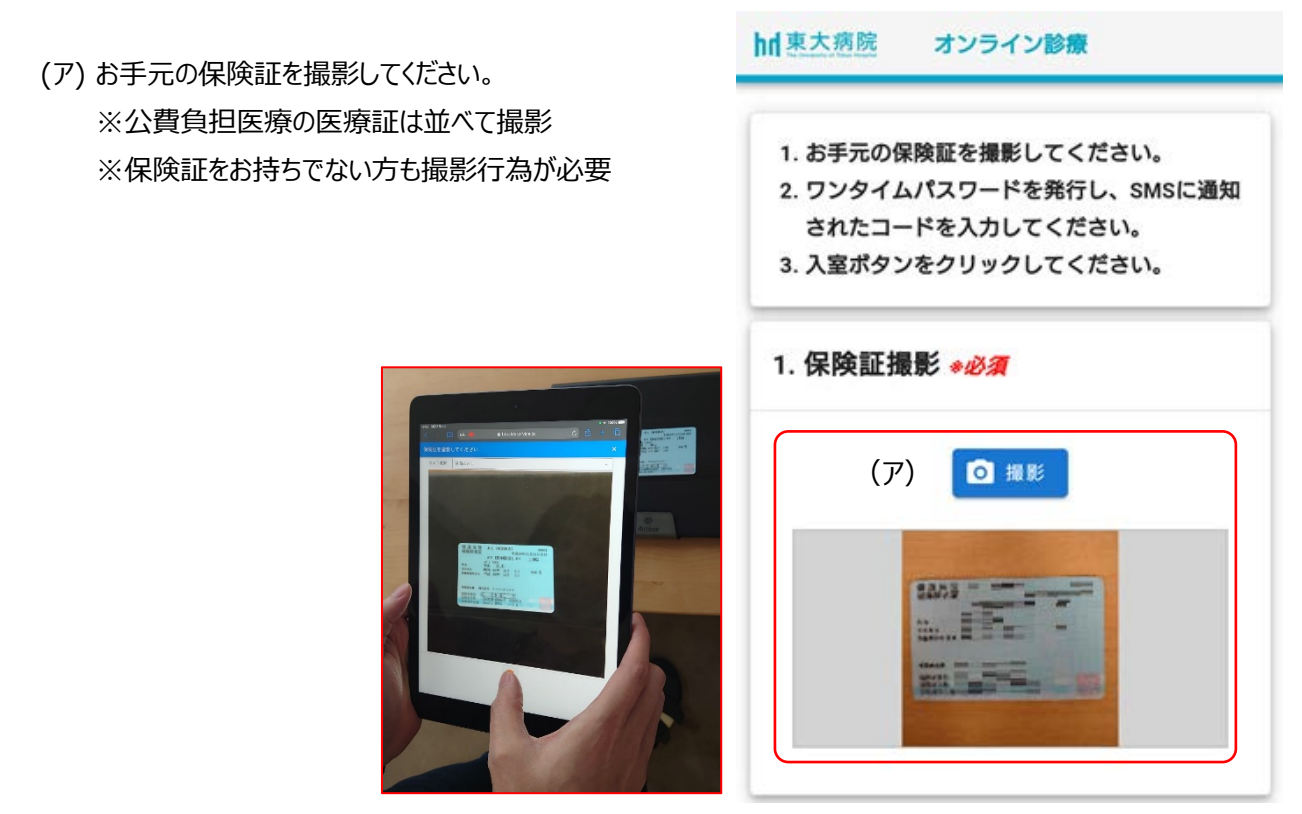

(イ) ワンタイムパスワード発行ボタンを押してください。

事前に登録されている携帯電話番号にパスワードが通知されますので、通知されたパスワードを入力してください。

| 2. ワンタイムパスワード入力 <i>*必須</i>                                       |                                                          |                    |
|------------------------------------------------------------------|----------------------------------------------------------|--------------------|
|                                                                  | 16:55 🔎 🔵 🕅                                              | 비Du 🛜 4G+ 📶 🖁 100% |
| ワンタイムパスワード発行                                                     | ← 🕐 0362718958                                           | <b>\$</b>          |
| 「ワンタイムパスワード」( <b>イ</b> )<br>183010 ◀<br>ワンタイムパスワードは10秒程度で通知されます。 | 今日<br>ワンタイムパスワード : <u>183010</u><br>有効期限 : <u>04時56分</u> | SIMS 16:55         |
| 届かない場合は「こちら」よりお問い合わせくださ<br>い。<br>(ウ) 3. 入室                       |                                                          |                    |

- (ウ)入室ボタンをクリックしてください。 診察室に接続されます。
- 4. 音声ボタンが表示されますのでクリックしてください。その後、カメラを選択してください

| ×<br>これはエコーテストです。数秒間お話ください。音声が聞こえまし<br>たか? | ウェ<br>こ。<br>図 | X<br>ブカメラ設定<br><sup>カメラ</sup><br>[Integrated Camera (13d3:5405) ・)<br>品質 |                                       |
|--------------------------------------------|---------------|--------------------------------------------------------------------------|---------------------------------------|
|                                            | L             |                                                                          | 品質<br>Medium quality マ<br>キャンセル 共有を開始 |

5. オンライン診察室に入室できましたら、担当医が入室するまでお待ちください

| メッセージ                      | くグループチャット                                                      | æ | 將編,內分泌内制                                 | :                                                                |
|----------------------------|----------------------------------------------------------------|---|------------------------------------------|------------------------------------------------------------------|
| メモ<br>当<br>共有メモ<br>ユーザー(1) | 関連・内分泌内料<br>2021年08年16日 11時00分~11時30分<br>担当医師、受診育の損損までお待ちください。 |   | ×                                        |                                                                  |
| 思想 (日分)                    |                                                                |   | æ                                        |                                                                  |
|                            |                                                                |   |                                          | 最小化:                                                             |
|                            |                                                                |   | オンライン診療                                  |                                                                  |
|                            |                                                                |   |                                          |                                                                  |
|                            |                                                                |   |                                          |                                                                  |
|                            |                                                                |   |                                          |                                                                  |
|                            |                                                                |   | 医師が入室するまでしばらくお待ち                         | ちください。                                                           |
|                            |                                                                |   |                                          |                                                                  |
|                            |                                                                |   |                                          |                                                                  |
|                            |                                                                |   |                                          | お問い合わせ                                                           |
|                            |                                                                |   | hf<br>東大病院<br>The University of New York | 国際開催時期当<br>気 同等開催時期当<br>後 03-5800-9270<br>月〜金ま: 50~17:00 (祝日を嫁く) |
|                            |                                                                |   |                                          | 3                                                                |
|                            | グループチャット にメッセージを送信                                             |   |                                          |                                                                  |

- 6. 家族(付き添い者)が参加リクエストをすると、承認依頼画面が表示されますので「許可」をクリックしてください …(キ)
- 7. 家族(付き添い者)が入室できます

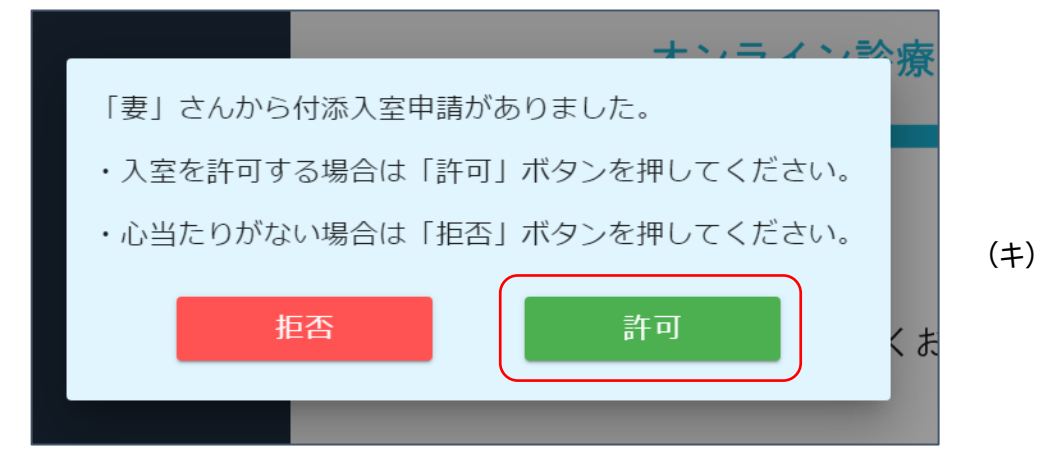